## Remote Access via Port Forwarding

Met pfSense als Firewall/Router

## Voorbereiding (Windows 7 op lokale netwerk)

Bekijk eerst of de machine correcte netwerkgegevens heeft verkregen van de pfSense router:
Open cmd en typ *ipconfig/all*

| 📾 Administrator: cmd                                                                                                    |   |
|----------------------------------------------------------------------------------------------------|---|
| Microsoft Windows [Version 6.1.7601]<br>Copyright (c) 2009 Microsoft Corporation. All rights reserved.                                                                                                    |   |
| C:\Windows\System32>ipconfig /all                                                                                                    | = |
| Windows IP Configuration                                                                                                    |   |
| Host Name : User-PC<br>Primary Dns Suffix :<br>Node Type : Hybrid<br>IP Routing Enabled : No<br>WINS Proxy Enabled : No<br>DNS Suffix Search List : localdomain<br>Ethernet adapter Local Area Connection:                                                                                                    |   |
| Connection-specific DNS Suffix   : localdomain     Description   : Intel(R) PRO/1000 MT Network Connection     Physical Address   : 00-0C-29-72-A8-64     DHCP Enabled   : Yes     Autoconfiguration Enabled   : Yes     Subnet Mask   : 192.168.1.101(Preferred)     Subnet Mask   : 255.255.255.0     Lease Obtained   : zondag 18 oktober 2015 17:26:29     Lease Expires   : 192.168.1.1     DHCP Servers   : 192.168.1.1     DHCS Servers   : 192.168.1.1 | ÷ |

Figuur 1: Let erop dat de DHCP Server, Default Gateway en DNS Servers allemaal verwijzen naar het IP adres van de router

- Indien deze gegevens niet overeenkomen zoals verwacht, moeten de (virtuele) netwerkaansluitingen gecontroleerd worden en een nieuw IP adres aangevraagd:
  - In Windows 7 cmd: *ipconfig/release* & *ipconfig/renew*
- Indien alles in orde is, probeer dan even of de lokale webserver naar behoren werkt:
  - Open een browser (bijv. Firefox) en surf naar het IP adres van de Windows 7 machine <u>http://192.168.1.101</u>
    - -> Ook http://127.0.0.1 zou moeten werken

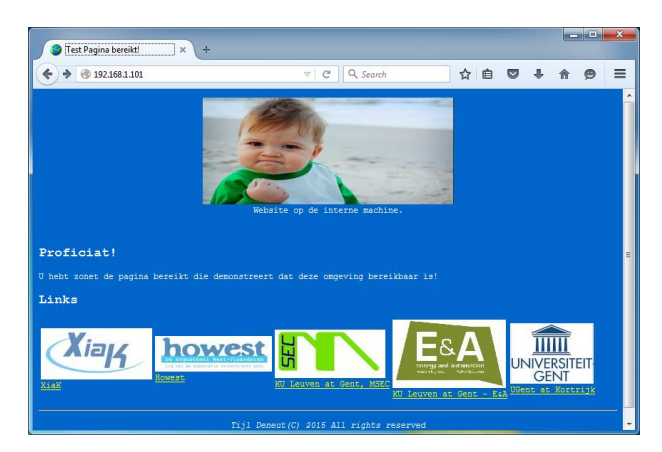

Figuur 2: Website op de interne Windows 7

## Configuratie pfSense (vanaf de Windows 7 machine op lokale

## netwerk)

- → We wensen van buitenaf naar deze websitete surfen door naar het externe IP van de router te surfen
- Open een browser (bijv. Firefox) en surf naar het IP adres van de router om deze te kunnen configureren.
  - <u>http://192.168.1.1</u>, klik op "I Understand the Risks", "Add Exception..." en "Confirm Security Exception".
  - Log in met de standaard gegevens Username: *admin* en Password: *pfsense*
- Aangekomen op de hoofdpagina: het Dashbord kan worden geklikt op de link "Interfaces" om een overzicht te verkrijgen van alle IP-gegevens op elke netwerk interface.
  -> Het WAN IP zal later nodig zijn om de Port Forward te gebruiken.

| P pfSense.lo | caldomain - Stat ×    | +                                                             |       |                  |             |           |                             |   |                     | ×      |
|--------------|-----------------------|---------------------------------------------------------------|-------|------------------|-------------|-----------|-----------------------------|---|---------------------|--------|
| ♦ ♦ ▲ htt    | ps://192.168.1.1      |                                                               |       | Q. Search        |             | ☆自        | •                           | ⋒ | ø                   | =      |
| *Sense       | ▶ System ▶ Int        | erfaces → Firewall → Services                                 | ► VPN | ▶ Status → Diagn | nostics 🔹 🕨 | Gold 🕨 H  | alp                         |   | 밝e pfS              | ense 🔺 |
|              | Status: Dasł          | nboard                                                        |       |                  |             |           |                             |   | 6                   | 9      |
|              |                       |                                                               |       |                  |             |           |                             |   |                     |        |
|              | System Informa        | tion                                                          |       | Interfaces       |             |           |                             |   | $\exists \boxtimes$ |        |
|              | Name                  | pfSense.localdomain                                           |       |                  | · +         | 1000baseT | <full-duplex></full-duplex> |   |                     | E      |
|              | Version               | 2.2.4-RELEASE (i386)<br>built on Sat Jul 25 19:56:41 CDT 2015 | ;     | (DHCP)           | _           | 192.168.2 | 06.130                      |   |                     |        |
|              |                       | FreeBSD 10.1-RELEASE-p15                                      |       |                  | +           | 1000baseT | <full-duplex></full-duplex> |   |                     |        |
|              |                       | You are on the latest version.                                |       |                  |             | 192.168.1 | .1                          |   |                     |        |
|              | Platform              | pfSense                                                       |       |                  |             |           |                             |   |                     |        |
|              | CPU Type              | Intel(R) Core(TM) i5-4690 CPU @ 3.5                           | DGHz  |                  |             |           |                             |   |                     |        |
|              | Uptime                | 03 Hours 38 Minutes 53 Seconds                                |       |                  |             |           |                             |   |                     |        |
|              | Current<br>date/time  | Sun Oct 18 14:47:12 CEST 2015                                 |       |                  |             |           |                             |   |                     |        |
|              | DNS<br>server(s)      | 127.0.0.1<br>192.168.206.2                                    |       |                  |             |           |                             |   |                     |        |
|              | Last config<br>change | Sat Oct 17 15:54:49 CEST 2015                                 |       |                  |             |           |                             |   |                     |        |
|              | State table size      | 0% (14/47000)<br>Show states                                  |       |                  |             |           |                             |   |                     |        |
|              | MBUF Usage            | 3% (760/26584)                                                |       |                  |             |           |                             |   |                     |        |
|              | Load<br>average       | 0.11, 0.04, 0.01                                              |       |                  |             |           |                             |   |                     |        |
|              | 0011                  |                                                               |       |                  |             |           |                             |   |                     | -      |
|              |                       |                                                               | 10    |                  |             |           |                             | _ |                     | •      |

Figuur 3: Klik op "Interfaces" voor een overzicht

- Klik dan bovenaan, in het menu, via **Firewall** op **NAT**. De pagina "Firewall: NAT: Port Forward" wordt getoond.
  - Klik op dit icoon om een Port Forward-regel in te stellen:
  - Laat alles standaard maar vul vooral de rode velden in:
    - Destination Port Range: Selecteer HTTP of typ 80 in (externe poort)
    - Redirect target IP: Het interne IP adres van de webserver: **192.168.1.101**
    - Redirect target port: De poort van interne webserver, kies HTTP of typ 80
  - o Daarna klikken op Save
- Tot slot klikken op *Apply changes*
- Probeer deze Port Forward nu uit door naar het **WAN IP ADRES** van de router te surfen met een willekeurige browser.